# Booking travel with Concur:

Concur can be found in myUK, Employee Self Service Tab.

https://myuk.uky.edu/irj/portal

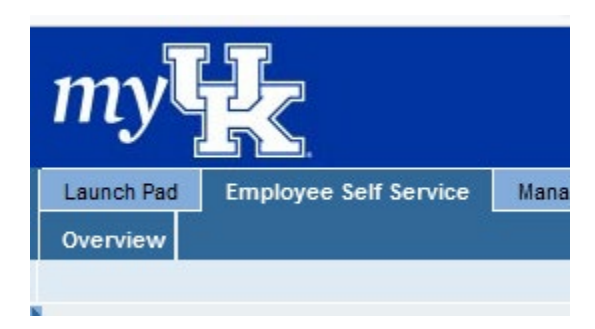

Then by clicking on Concur Travel and Expense Management.

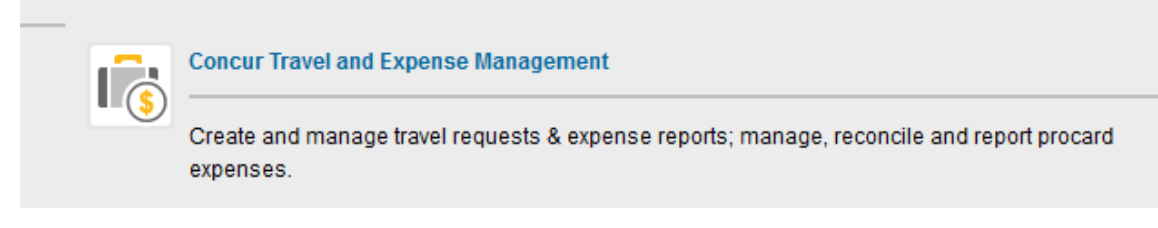

Then Click this link to access Concur Travel & Expense Management

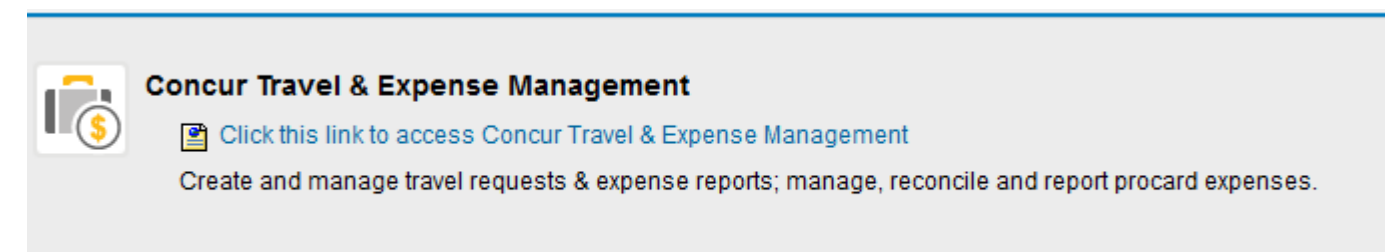

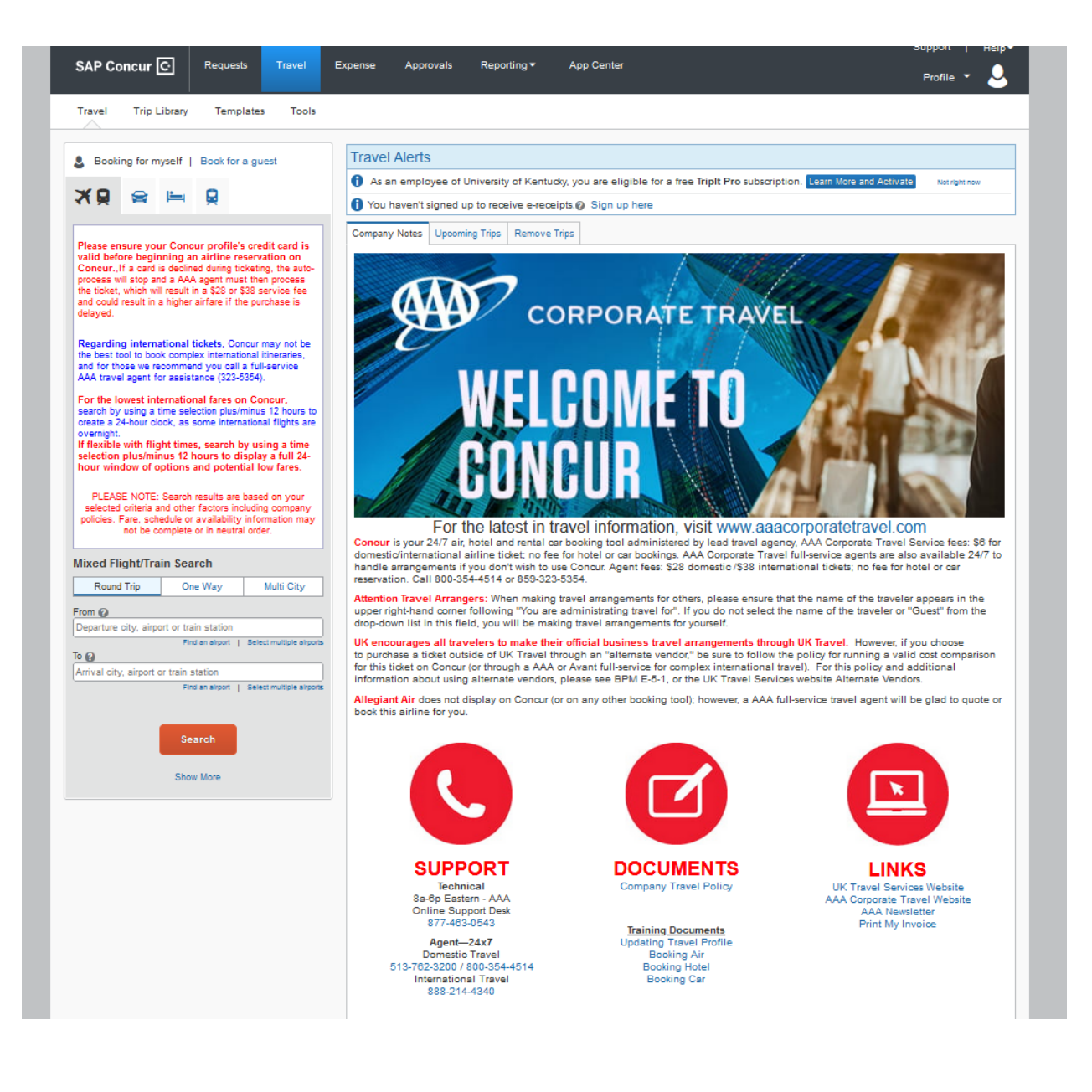

 Make sure you have set your profile settings. See <u>Concur Getting Started – Review and Complete User</u> <u>Profile Settings</u> for details.

### **Booking Flight:**

1. Enter Search Criteria such as type of trip, departure city and date, and return city and date.

| ×0                                                                                                    | $\sim$                                                                                                    | 12                                                                                        | 0                                                                                                    |                               |                                                                        |
|----------------------------------------------------------------------------------------------------|----------------------------------------------------------------------------------------------------|-------------------------------------------------------------------------------------------|----------------------------------------------------------------------------------------------------|-------------------------------|------------------------------------------------------------------------|
| ~~ ₩                                                                                                    |                                                                                                    |                                                                                           | ×                                                                                                    |                               |                                                                        |
|                                                                                                    |                                                                                                    |                                                                                           |                                                                                                    |                               |                                                                        |
| Please en                                                                                                    | sure yo                                                                                                    | ur Conc                                                                                   | ur profile                                                                                              | e's cred                      | it card is                                                             |
| valid befo<br>Concurlf                                                                                                    | re begin<br>a card is                                                                                                   | ning an<br>declined                                                                       | airline n<br>Iduring tig                                                                                | eservati<br>keting, th        | ion on<br>ie auto-                                                     |
| process w                                                                                                    | ill stop an                                                                                                    | nd a AAA                                                                                  | agent mu                                                                                                | ist then p                    | process the                                                            |
| result in a h                                                                                                    | n will res<br>higher airf                                                                                               | suit in a s<br>fare if the                                                                | 28 or \$38<br>e purchas                                                                                 | e is delay                    | ree and couk<br>yed.                                                   |
|                                                                                                    |                                                                                                    |                                                                                           |                                                                                                    |                               |                                                                        |
| Regarding                                                                                                    | j interna                                                                                                    | ational ti                                                                                | ckets, Co<br>ernational                                                                                 | oncur ma<br>itinerarie        | y not be the                                                           |
| those we r                                                                                                    | ecommen                                                                                                    | nd you ca                                                                                 | all a full-se                                                                                           | ervice AA                     | A travel                                                               |
| agent for a                                                                                                    | ssistance                                                                                                    | e (323-53                                                                                 | 354).                                                                                                   |                               |                                                                        |
| For the log                                                                                                    | west int                                                                                                    | ternation                                                                                 | nal fares<br>s/minus 10                                                                                 | on Con                        | cur, search                                                            |
| hour clock,                                                                                                    | as some                                                                                                    | internati                                                                                 | ional flight                                                                                            | s are ove                     | ernight.                                                               |
| If flexible<br>selection                                                                                                    | with flig<br>plus/mir                                                                                                   | ht time:<br>nus 12 f                                                                      | s, search<br>nours to r                                                                                 | t by usin<br>displav⊯         | ng a time<br>a full 24-                                                |
| hour wind                                                                                                    | low of o                                                                                                    | ptions a                                                                                  | and poter                                                                                               | ntial low                     | fares.                                                                 |
|                                                                                                    |                                                                                                    |                                                                                           |                                                                                                    |                               |                                                                        |
| PLEASE N                                                                                                    | IOTE: Sea                                                                                                    | arch resi                                                                                 | ults are ba                                                                                             | ised on y                     | our selected                                                           |
| schedule                                                                                                    | or availab                                                                                                    | ility infor                                                                               | mation ma                                                                                               | v not be                      | complete er i                                                          |
|                                                                                                    |                                                                                                    |                                                                                           | inacioni ina                                                                                            | y not be                      | complete or i                                                          |
|                                                                                                    |                                                                                                    | neut                                                                                      | ral order.                                                                                              | y not be                      | complete of i                                                          |
|                                                                                                    |                                                                                                    | neut                                                                                      | ral order.                                                                                              | y not be                      | complete of 1                                                          |
| Mixed Fl                                                                                                    | ight/Tr                                                                                                    | neut                                                                                      | ral order.                                                                                              | y not be                      | complete of 1                                                          |
| Mixed Fl<br>Round                                                                                                    | l <b>ight/Tr</b><br>I Trip                                                                                              | rain Se                                                                                   | ral order.<br>earch<br>)ne Way                                                                          |                               | Multi City                                                             |
| Mixed Fl<br>Round                                                                                                    | l <b>ight/Tr</b><br>I Trip                                                                                              | rain Se                                                                                   | ral order.<br>earch<br>)ne Way                                                                          |                               | Multi City                                                             |
| Mixed FI<br>Round<br>From 🕜<br>Departure of                                                                                                    | l <b>ight/Tr</b><br>I Trip                                                                                              | rain Se                                                                                   | ral order.<br>earch<br>)ne Way<br>station                                                               |                               | Multi City                                                             |
| Mixed Fl<br>Round<br>From 🕜<br>Departure o                                                                                                    | l <b>ight/Tr</b><br>I Trip<br>city, airpor                                                                              | rain Se<br>C<br>rt or train                                                               | ral order.<br>earch<br>One Way<br>station<br>id an airport                                              | t   Selec                     | Multi City                                                             |
| Mixed Fl<br>Round<br>From (2)<br>Departure of                                                                                                    | l <b>ight/Tr</b><br>I Trip<br>Sity, airpor                                                                              | neut                                                                                      | earch<br>Dine Way<br>station<br>id an airport                                                           | t   Selec                     | Multi City                                                             |
| Mixed Fl<br>Round<br>From @<br>Departure of<br>To @<br>Arrival city,                                                                                                    | i <b>ght/Tr</b><br>I Trip<br>City, airpor                                                                               | neut<br>rain Se<br>C<br>rt or train<br>Fin<br>r train sta                                 | ral order.<br>earch<br>one Way<br>station<br>id an airport<br>ation                                     | t   Selec                     | Multi City                                                             |
| Mixed Fl<br>Round<br>From @<br>Departure of<br>Fo @<br>Arrival city,                                                                                                    | i <b>ght/Tr</b><br>I Trip<br>Sity, airpor<br>airport or                                                                 | rain Se<br>c<br>rt or train<br>Fin<br>Fin                                                 | earch<br>one Way<br>station<br>d an airport<br>d an airport                                             | t   Selec                     | Multi City                                                             |
| Mixed Fl<br>Round<br>From (2)<br>Departure of<br>Arrival city,<br>Depart (2)                                                                                                    | ight/Tr<br>Trip<br>City, airport<br>airport or                                                                          | reut<br>rain Se<br>C<br>rt or train<br>Fin<br>Fin                                         | ral order.<br>earch<br>One Way<br>a station<br>ad an airport<br>ation<br>ad an airport                  | t   Selec                     | Multi City                                                             |
| Mixed Fl<br>Round<br>From ()<br>Departure of<br>Arrival city,<br>Depart ()<br>IIII mm/dd/)                                                                                                    | ight/Tr<br>Trip<br>Sity, airport<br>airport or                                                                          | rain Se<br>C<br>rt or train<br>Fin<br>Fin<br>epart V                                      | earch<br>one Way<br>station<br>ation<br>d an airport<br>d an airport                                    | t   Selec<br>g V              | Multi City<br>et multiple airpo<br>et multiple airpo                   |
| Mixed Fl<br>Round<br>From @<br>Departure of<br>Arrival city,<br>Depart @<br>Emm/dd/y<br>Return @                                                                                                    | ight/Tr<br>Trip<br>tity, airport<br>airport or                                                                          | reut<br>rain Se<br>C<br>rt or train<br>Fin<br>r train sta<br>Fin<br>epart v               | ral order.<br>earch<br>One Way<br>station<br>ed an airport<br>ation<br>d an airport                     | t   Selec                     | Multi City<br>t multiple airpo<br>t multiple airpo<br>± 8 ✓            |
| Mixed Fl<br>Round<br>From (2)<br>Departure of<br>Arrival city,<br>Depart (2)<br>Return (2)<br>Return (2)                                                                                                    | ight/Tr<br>Trip<br>ity, airpor<br>airport or<br>yyyy) de                                                                | reut<br>rain Se<br>C<br>rt or train<br>Fin<br>Part v<br>epart v                           | ral order.<br>earch<br>one Way<br>a station<br>id an airport<br>ation<br>id an airport<br>Mornin        | t   Selec<br>g V<br>g V       | Multi City<br>tr multiple airpo<br>tr multiple airpo<br>± 8 v<br>± 8 v |
| Mixed Fl<br>Round<br>From @<br>Departure of<br>Arrival city,<br>Arrival city,<br>Oppart @<br>Mm/dd/y<br>Return @<br>Mm/dd/y<br>Pick-up/I                                                                                                    | ight/Tr<br>I Trip<br>ity, airport<br>airport or<br>ryyy de<br>ryyy de<br>Drop-off c                                     | reut<br>rain Se<br>c<br>rt or train<br>Fin<br>r train sta<br>Fin<br>epart v<br>car at air | ral order.<br>earch<br>One Way<br>e station<br>ed an airport<br>ation<br>d an airport<br>Mornin<br>port | t   Selec<br>t   Selec<br>g v | Multi City<br>t multiple airpo<br>t multiple airpo<br>t 8 	v<br>± 8 	v |
| Mixed Fl<br>Round<br>From (2)<br>Departure of<br>Arrival city,<br>Coepart (2)<br>Return (2)<br>Return (2)<br>Pick-up/I                                                                                                    | ight/Tr<br>Trip<br>City, airport<br>airport or<br>/yyy) de<br>/yyy) de<br>Drop-off c                                    | reut<br>rain Se<br>C<br>rt or train<br>Fin<br>r train sta<br>Fin<br>epart ~<br>car at air | ral order.<br>earch<br>one Way<br>a station<br>id an airport<br>ation<br>Mornin<br>Mornin<br>port       | t   Selec<br>g V<br>g V       | Multi City<br>t multiple airpo<br>t multiple airpo<br>± 8 v<br>± 8 v   |
| Mixed Fl<br>Round<br>From (2)<br>Departure of<br>Arrival city,<br>Arrival city,<br>Depart (2)<br>Minor (2)<br>Return (2)<br>Minor (2)<br>Return (2)<br>Minor (2)<br>Minor (2 | ight/Tr<br>Trip<br>:ity, airpor<br>airport or<br>ryyyy de<br>ryyyy de<br>Drop-off o<br>otel                             | reut<br>rain Se<br>c<br>rt or train<br>Fin<br>r train sta<br>Fin<br>epart ~<br>car at air | ral order.<br>earch<br>one Way<br>station<br>id an airport<br>d an airport<br>Mornin<br>port            | t   Selec<br>g V<br>g V       | Multi City<br>t multiple airpo<br>t multiple airpo<br>± 8 v<br>± 8 v   |
| Mixed Fl<br>Round<br>From @<br>Departure of<br>Arrival city,<br>Arrival city,<br>Arrival city,<br>Meturn @<br>Return @<br>Pick-up/I<br>Pick-up/I<br>Find a Ho                                                                                                    | ight/Tr<br>Trip<br>tity, airport<br>airport or<br>ryyy) de<br>ryyy) de<br>Drop-off o<br>otel                            | reut<br>rain Se<br>C<br>rt or train<br>Fin<br>r train sta<br>Fin<br>epart v<br>car at air | ral order.<br>earch<br>one Way<br>station<br>id an airport<br>d an airport<br>Mornin<br>port            | t   Selec                     | Multi City<br>t multiple airpo<br>t multiple airpo<br>± 8 v<br>± 8 v   |
| Mixed Fl<br>Round<br>From (2)<br>Departure of<br>To (2)<br>Arrival city,<br>Depart (2)<br>(1)<br>(1)<br>(1)<br>(2)<br>(2)<br>(2)<br>(2)<br>(2)<br>(3)<br>(3)<br>(4)<br>(4)<br>(4)<br>(4)<br>(5)<br>(4)<br>(5)<br>(4)<br>(5)<br>(5)<br>(6)<br>(6)<br>(7)<br>(7)<br>(7)<br>(7)<br>(7)<br>(7)<br>(7)<br>(7                                                                                                    | ight/Tr<br>Trip<br>ity, airpor<br>airport or<br>/yyy) de<br>/yyy) de<br>Drop-off c<br>otel                              | reut<br>rain Se<br>C<br>rt or train<br>Fin<br>r train sta<br>Fin<br>epart v<br>car at air | ral order.<br>earch<br>one Way<br>a station<br>id an airport<br>ation<br>Mornin<br>port                 | t   Selec<br>g V<br>g V       | Multi City<br>tr multiple airpo<br>tr multiple airpo<br>± 8 v<br>± 8 v |
| Mixed Fl<br>Round<br>From (2)<br>Departure of<br>To (2)<br>Arrival city,<br>Depart (2)<br>Minor (2)<br>Return (2)<br>Pick-up/I<br>Pick-up/I<br>Find a Ho<br>Adults Sea<br>1 		 Pri                                                                                                    | ight/Tr<br>I Trip<br>Sity, airport<br>airport or<br>ryyyy de<br>Drop-off o<br>otel<br>rch by<br>ce                      | reut rain Se c rt or train Fin r train sta Fin epart  car at air                          | ral order.<br>earch<br>One Way<br>e station<br>ed an airport<br>ation<br>(Mornin)<br>Mornin<br>port     | t   Selec<br>t   Selec<br>g V | Multi City<br>t multiple airpo<br>t multiple airpo<br>t 8 	v<br>± 8 	v |
| Mixed Fl<br>Round<br>From @<br>Departure of<br>To @<br>Arrival city,<br>Coppart @<br>Arrival city,<br>Depart @<br>Arrival city,<br>Coppart @<br>Pick-up/C<br>Find a Ho<br>Adults Sea<br>1 \ Pri                                                                                                    | ight/Tr<br>Trip<br>city, airpor<br>airport or<br>/yyy) de<br>/yyy) de<br>/yyy) de<br>Drop-off c<br>otel<br>rch by<br>ce | reut rain Se C rt or train Fin r train sta Fin epart  car at air                          | ral order.<br>earch<br>one Way<br>station<br>id an airport<br>ation<br>id an airport<br>Mornin<br>port  | t   Selec                     | Multi City<br>t multiple airpo<br>t multiple airpo<br>± 8 v<br>± 8 v   |

2. Can also specify if you need a car or a hotel for your trip by checking the appropriate boxes if you wish to book all together.

| Pick-up/Drop-off car at airport                                                       |
|---------------------------------------------------------------------------------------|
| ✓ Find a Hotel                                                                        |
| Search within 5 miles from                                                            |
| O Airport O Address                                                                   |
| O Company Location Reference Point / Zip<br>Code                                      |
| Reference Point / Zip Code<br>(e.g. 'Statue of Liberty', '90210' or 'Alexandria, VA') |
| Only show results containing:                                                         |
|                                                                                       |

### 3. Enter details and click Search.

| Round Trip                                | One Way                               | Multi City              |
|-------------------------------------------|---------------------------------------|-------------------------|
| rom 🕜                                     |                                       |                         |
| Lexington, KY - Lexi                      | ngton Blue Grass Airp                 | ort                     |
|                                           | Find an airport                       | Select multiple airport |
| 0 🕜                                       | Area Aireada                          |                         |
| chicago, iL - chicago                     | Find an airport                       | Select multiple airport |
| Depart 🕜                                  |                                       |                         |
| 09/23/2023 de                             | part 🗸 Morning                        | ✓ ±8 ✓                  |
| Return 🕜                                  |                                       |                         |
| 09/27/2023 de                             | part 🗸 Morning                        | ✓ ±8 ✓                  |
| Dick up/Drop. off c                       | ar at airport                         |                         |
|                                           | aratairport                           |                         |
| 🗸 Find a Hotel                            |                                       |                         |
| Search within                             | miles from                            |                         |
| Airport                                   | Address                               |                         |
|                                           | tion OReference Poi                   | int / Zip               |
| O company cool                            | Code                                  |                         |
| Reference Point /<br>(e.g. 'Statue of Lit | Zip Code<br>pertv'. '90210' or 'Alexa | andria. VA')            |
| hyatt regency mo                          | Cormick place chicage                 | o, IL                   |
| Only show results                         | containing:                           |                         |
| City show result                          | containing.                           |                         |
|                                           |                                       |                         |
|                                           |                                       |                         |
|                                           |                                       |                         |
| Adults Search by                          |                                       |                         |
| Price                                     | <u> </u>                              |                         |
|                                           |                                       |                         |
|                                           |                                       |                         |
|                                           | Search                                |                         |

### 4. Search will bring up Trip Summary.

|              | TRIP SUMMARY                                                                                                    | LEXINGTON,<br>SAT, SEP 23 -                                                                                                    | KY TO CHICAGO, IL<br>WED, SEP 27                                                                                                    |                                                                                                    |                                                                                                    | Show as USD - V                                                                                                    |
|--------------|----------------------------------------------------------------------------------------------------|----------------------------------------------------------------------------------------------------|----------------------------------------------------------------------------------------------------|----------------------------------------------------------------------------------------------------|----------------------------------------------------------------------------------------------------|----------------------------------------------------------------------------------------------------|
|              | Select Flights or Trains                                                                                                    | Hide matrix Print                                                                                                    | / Email                                                                                                    |                                                                                                    |                                                                                                    |                                                                                                    |
| 2            | Round Trip<br>LEX - CHI<br>Depart: Sat, 09/23/2023<br>Return: Wed, 09/27/2023                                                                                                    | All<br>458 results                                                                                                    | United                                                                                                    | <b>Delta</b>                                                                                                    | American<br>Airlines                                                                                                    | <b>∛</b><br>Multiple                                                                                                    |
|              |                                                                                                    | Nonstop<br>6 results                                                                                                    | 225.31<br>4 results                                                                                                    | -                                                                                                    | 359.80<br>2 results                                                                                                    | -                                                                                                    |
| 9            | Select a Car <sup>Remove</sup><br>Pick-up: Sat, 09/23/2023                                                                                                    | 1 stop<br>371 results                                                                                                    | -                                                                                                    | 252.23<br>140 results                                                                                                    | 367.60<br>181 results                                                                                                    | 496.30<br>50 results                                                                                                    |
|              | Drop-off: Wed, 09/27/2023                                                                                                    | 2 stops<br>81 results                                                                                                    | -                                                                                                    | 536.34<br>54 results                                                                                                    | 376.90<br>27 results                                                                                                    | -                                                                                                    |
| 5            | Select a Hotel <sup>Remove</sup>                                                                                                    |                                                                                                    |                                                                                                    |                                                                                                    |                                                                                                    |                                                                                                    |
|              |                                                                                                    |                                                                                                    |                                                                                                    |                                                                                                    |                                                                                                    |                                                                                                    |
|              | Nights: 4<br>hyatt regency mcCormick place chicago, IL                                                                                                    | Shop by Fares                                                                                                    | Shop by Schedule                                                                                                    |                                                                                                    |                                                                                                    |                                                                                                    |
|              | Nights: 4<br>hyatt regency mcCormidt place chicago, IL<br>Check-in: Sat, 09/23/2023<br>Check-out: Wed, 09/27/2023                                                                                                    | Shop by Fares                                                                                                    | Shop by Schedule                                                                                                    | r flight search results. Please t                                                                                                    | ry to use them as quickly as possit                                                                                                    | ble, as travel must be completed                                                                                                    |
|              | Night: 4<br>hysti regency mcCormids place chicago, IL<br>Check-in: Sat, 09/23/2023<br>Check-out: Wed, 09/27/2023<br>Finalize Trip                                                                                                    | Shop by Fares<br>Unused ticket cro<br>by the expiration of<br>need assistance,                                                                                                    | Shop by Schedule<br>edits will be displayed on you<br>date shown. Request AAA to<br>please call AAA Concur Help                                                                                                    | r flight search results. Please t<br>use a credit in the "Comments<br>Desk at 877-463-0543.                                                                                                    | ry to use them as quickly as possil<br>to Agent" box at the end of this boo                                                                                                    | ble, as travel must be completed<br>king. If you have any questions or                                                                                                    |
|              | Nights 4<br>hystitregency mcComid pleas chicago, IL<br>Check-in: Sat, 09/23/2023<br>Check-out: Wed, 09/27/2023<br>Finalize Trip                                                                                                    | Shop by Fares<br>Unused ticket or<br>by the expiration on<br>need assistance,<br>Delta, American a<br>ranset: (1) Seats an<br>cancelled (use) of                                                                                                    | Shop by Schedule<br>edits will be displayed on you<br>date shown. Request AAA to<br>please call AAA Concur Help<br>nd United are all offering no-fr<br>re assigned at check-in, not w<br>volves it). (10 convon bars a                                                                                                    | r flight search results. Please t<br>use a credit in the "Comments<br>Desk at 877-463-0543.<br>Ills Basic Economy Fares but U<br>hen the ticket is purchased. (2)<br>a no narmitric onbis small or cons d                                                                                              | ry to use them as quickly as possil<br>to Agent' box at the end of this boc<br>K has chosen not to display them on<br>Changes cannot be made, even with<br>around lem that fire under the same                                                                                                    | ble, as travel must be completed<br>iking. If you have any questions or<br>Concur due to very restrictive<br>ha fee - the ticket is a total loss if<br>in from of your is allowed (racmo-                                                                                                    |
| hang         | Nights: 4<br>hysit regency incComids place chicago, IL.<br>Check-ini: Sat, 09/23/2023<br>Check-out: Wed, 09/27/2023<br>Finalize Trip<br>ge Search v<br>rt Sat, Sep 23                                                                            | Shop by Fares Unused ticket cn by the expiration t need assistance, Delta, American a rules: (1) Seats at cancelled (use-tic restrictions, you w                                                                                                    | Shop by Schedule<br>adits will be displayed on you<br>late shown. Request AAA to<br>please call AAA Concur Help<br>nd United are all offection, not w<br>vr-lose (t), (2) Carry-on bags a<br>keef for the 325 baggage feo;<br>ill not be able to book Basic E                                                                                                    | r flight search results. Please t<br>use a credit in the "Comments<br>Desk at 877-463-0543.<br>Wills Basic Economy Fares but U<br>hen the ticket surchased. (2)<br>e not permitted -only a small p-<br>4) Travelers board the plane las<br>comomy fares.                                               | ry to use them as quickly as possil<br>to Agent' box at the end of this boc<br>K has chosen not to display them on<br>Changes cannot be made, even what<br>ersonal item that fits under the seat<br>t. (5) Frequent flyers cannot upgrad                                                                                                    | ble, as travel must be completed<br>king. If you have any questions or<br>Concur due to very restrictive<br>ha fee - the ticket is a total loss if<br>in front of you is allowed (carry-<br>le from these fares. Due to these                                                                                                    |
| hang         | Night: 4<br>hyst regency mcComid: place chicago, IL.<br>Check-in: Sat, 09/23/2023<br>Check-out: Wed, 09/27/2023<br>Finalize Trip<br>ge Search v<br>rt - Sat, Sep 23 v                                                                            | Shop by Fares Unused ticket or by the expiration i Delta, American cancelled (use-ix- ons must be choc: restrictions, you Flight Number S                                                                                                    | Shop by Schedule<br>adits will be displayed on you<br>late shown. Request AAA to<br>please call AAA Concur Help<br>nd United at AAA Concur Help<br>nd United at alcherkin, not w<br>whese (b), (3) Carry-on bage a<br>keed for the 525 baggage feb,<br>mill not be able to book Bask E<br>earch Q Sorted By                                                                                                    | r flight search results. Please t<br>use a credit in the "Comments<br>Desk at 877-463-0543.<br>Ills Basic Economy Fares but U<br>en the ticket is purchased. (2)<br>e not permitted - only a small pu<br>4) Travelers board the plane las<br>conomy fares.                                             | ry to use them as quickly as possil<br>to Agent' box at the end of this boc<br>K has chosen not to display them on<br>Changes cannot be made, even with<br>ersonal risem that fits under the seat<br>is (3) Frequent flyers cannot upgrad<br>Displ<br>Previ                                                                                                    | ble, as travel must be completed<br>kking. If you have any questions or<br>to concur due to very restrictive<br>ha fee - the ticket is a total loss if<br>in front of you is allowed (carry-<br>fe from these fares. Due to these<br>laying: 458 out of 458 results.<br>ous   Page: 1 of 46   Nex   All                           |
|              | Hight: 4<br>hyst regency mcComis place chicago, IL<br>Check-in St, 09/27/2023<br>Check-out: Wed, 09/27/2023<br>Finalize Trip<br>ge Search v<br>rt - Sat, Sep 23 v<br>Depart 06:00 A - 04:59 P                                                    | Shop by Fares Unused ticket or by the expiration on need assistance. Detra, American a rules: (1) Seats ar cancelled (use-tic- cons must be check restrictions, you w Flight Number S United 1                                                                                                    | Shop by Schedule<br>adits will be displayed on you<br>late shown. Request AAA to<br>please call AAA Concur Help<br>ind United are all LAAA Concur Help<br>ind United are all actic-kin, not w<br>e assigned at checkin, not w<br>ru-base it), (2) Carry-on bags a<br>resolution of the state of the state<br>of the state bags and the state of the<br>state of the state bags agare feel,<br>will not be able to book Basic El<br>earch Q Sorted By                                                                                                    | r flight search results. Please t<br>use a credit in the "Comments<br>Desk at 877-463-0543.<br>Ills Basic Economy Fares but U<br>en not permitted -only a small pr<br>en the ticket is purchased. (2)<br>en to the permitted -only a small pr<br>4) Travelers board the plane last<br>conomy fares.    | ry to use them as quickly as possil<br>to Agent' box at the end of this boo<br>K has chosen not to display them on<br>Changes cannot be made, even with<br>resonal item that fits under the seat.<br>It. (5) Frequent flyers cannot upgrad<br>previous the seat of the seat of the seat<br>the seat of the seat of the seat of the seat of the seat<br>the seat of the seat of the seat of the seat of the seat of the seat<br>the seat of the seat of th | ble, as travel must be completed<br>king. If you have any questions or<br>I Concur due to very restrictive<br>tha fee - the ticket is a total loss if<br>in front of you is allowed (carry-<br>fe from these fares. Due to these<br>laying: 458 out of 458 results.<br>ous   Page: 1 of 46   Next   All<br>ECONOMY FULLY R        |
| iang<br>ipan | Hights 4<br>hyst regency mcComics place chicago, IL<br>Check-in: Sat, 09/22/2023<br>Check-out: Wed, 09/27/2023<br>Finalize Trip<br>ge Search v<br>Tr. Sat, Sep 23 v<br>Depart 06:00 A - 04:59 P<br>Arrive 07:42 A - 11:55 P<br>n - Wed, Sep 27 v | Shop by Fares Unused ticket on by the expiration o need assistance, Detra, American a rules: (1) Seats ar cancelled (use-lt- ors must be check restrictions, you w Flight Number S United 1 0.01.06 / 0.01.06 / 0.01.06 | Shop by Schedule<br>addits will be displayed on you<br>tate shown. Request AAA to<br>please call AAA Concur and<br>assigned at offering no-fn<br>assigned at offering no-fn<br>assign | r flight search results. Please t<br>use a credit in the "Comments<br>Desk at 877-453-0543.<br>Illis Basic Economy Fares but U<br>hen the ticket is purchased. (2)<br>e not permitted -only a small pi<br>4) Travelers board the plane las<br>conomy fares.<br>: Price - Low to High<br>ORD Nonstop th | ry to use them as quickly as possil<br>to Agent' box at the end of this boo<br>K has chosen not to display them on<br>Changes cannot be made, even with<br>resonal larem that fits under the sear.<br>It. (5) Frequent flyers cannot upgrad<br>Displ<br>Pred<br>36m                                                                                                    | ble, as travel must be completed<br>king. If you have any questions or<br>Concur due to very restrictive<br>a fee - the ticket is a total loss if<br>in front of you is allowed (carry-<br>le from these fares. Due to these<br>laying: 458 out of 458 results.<br>ous   Page: 1 of 46   Next   All<br>ECONOMY FULLY R<br>s281,72 |

5. Select your flight.

| United <sup>1</sup><br>$\boxed{07.06 \text{ AM } \text{ LEX }} \rightarrow 07.42 \text{ AM } \text{ ORD } \text{ Nonstop } 1h 36m$<br>$\boxed{01.35 \text{ AM } \text{ ORD }} \rightarrow 01.00 \text{ PM } \text{ LEX } \text{ Nonstop } 1h 25m$<br>1  UA  3589 / UA  3469  operated by REPUBLIC ARWAYS DBA UNITED EXPRESS<br>More fares/details ~ | ECONOMY<br>s225.31<br>Select    | ECONOMY FULLY R<br>s281.72                 |
|----------------------------------------------------------------------------------------------------|---------------------------------|--------------------------------------------|
| United <sup>1</sup> Image: Original operated by REPUBLIC ARWAYS DBA UNITED EXPRESS         UA 3424 / UA 3469 operated by REPUBLIC ARWAYS DBA UNITED EXPRESS    More fares/details ✓                                                                                                    | ECONOMY<br>s225.31<br>Select    | ECONOMY FULLY R<br>s281.72                 |
| Delta <sup>1</sup>                                                                                                    | Main Cabin<br>s252.23<br>Select | Refundable Main Cabin<br>s311.03<br>Select |
| Delta <sup>1</sup><br>▲ 06:25 AM LEX → 08:44 AM MDW O 1 DTW 3h 19m<br>▲ 06:00 AM MDW → 11:37 AM LEX 1 ATL 4h 37m<br><sup>1</sup> DL 4980 operated by ENDEAVOR AIR DBA DELTA CONNECTION, DL 3883 operated by SKYWEST DBA DELTA CONNECTION.<br>More fares/details ~                                                                                   | Main Cabin<br>s252.23<br>Select | Refundable Main Cabin<br>s311.03<br>Select |
| Delta<br>$\bigstar$ 10:35 AM LEX $\rightarrow$ 04:35 PM ORD 1 ATL 7h 00m<br>$\bigstar$ 05:45 AM ORD $\rightarrow$ 11:37 AM LEX 1 ATL 4h 52m                                                                                                    | Main Cabin<br>s252.23           | Refundable Main Cabin<br>s311.03           |

6. Review and reserve flight:

| 1 | TRIP SUMMARY                                                                               | Review an                                                                                 | nd Reserve Fli<br>знтs                                                                                                    | ght                                                                              |                                                                              |                   |
|---|--------------------------------------------------------------------------------------------|-------------------------------------------------------------------------------------------|----------------------------------------------------------------------------------------------------|----------------------------------------------------------------------------------|------------------------------------------------------------------------------|-------------------|
|   | Round Trip                                                                                 | DEPART                                                                                    | 🛪 Sat, Sep 23 – Lexington,                                                                                                 | KY to Chicago, IL                                                                |                                                                              | Hide details 🔨    |
|   | LEX - CHI<br>Depart: Sat, 09/23/2023<br>Return: Wed, 09/27/2023                            | Sat, Sep 23                                                                               | 07:06a LEX $\rightarrow$ 07:42a OF                                                                                         | D 1h 36m                                                                         | United 3589<br>Embraer 170<br>Operated by REPUBLIC AIRWAY'S DBA UNITED EXPRE | ss                |
| 9 | Select a Car <sup>Remove</sup>                                                             | RETURN                                                                                    | 🛪 Wed, Sep 27 – Chicago,                                                                                                   | IL to Lexington, KY                                                              |                                                                              | Hide details 🔨    |
|   | Pick-up: Sat, 09/23/2023<br>Drop-off: Wed, 09/27/2023                                      | Wed, Sep 27                                                                               | 10:35a ORD → 01:00p LE                                                                                                    | EX 1h 25m                                                                        | United 3469<br>Embrare 170                                                   | ~                 |
| ¢ | Select a Hotel <sup>Remove</sup><br>Nights: 4<br>hyatt regency moCormick place chicago, IL | ENTER TRAV                                                                                | /ELER INFORMATIC                                                                                                    | N                                                                                | Operated by REPUBLIC ARWAYS USA UNITED EAPRE                                 | 55                |
|   | Check-in: Sat, 09/23/2023<br>Check-out: Wed, 09/27/2023                                    | Primary Trav<br>Name: Amanda M                                                            | eler<br>1 Henderson Phone: 859-32                                                                                          | 3-7278 Email: am                                                                 | anda.henderson3@uky.edu 🗸                                                    | Edit   Review all |
|   | Finalize Trip                                                                              | Frequent Flyer<br>For United<br>No Program selecter<br>SELECT SEA<br>Select your preferre | Programs Add a Program                                                                                                    | request them for you                                                             | u based on your Profile.                                                     |                   |
|   |                                                                                            | Flight                                                                                    |                                                                                                    | Seat                                                                             |                                                                              |                   |
|   |                                                                                            | UA 3589 Eco                                                                               | nomy (L)                                                                                                    | Select a seat                                                                    |                                                                              |                   |
|   |                                                                                            | UA 3469 Eco                                                                               | nomy (K)                                                                                                    | Select a seat                                                                    |                                                                              |                   |
|   |                                                                                            | REVIEW PRI<br>Description Fa<br>Airfare \$1<br>SELECT A M<br>For airline tickets,         | CE SUMMARY re Taxes and Fees 81.87 \$43.44 Total Estimated Co Total Due No ETHOD OF PAYMEN select the credit card to which | Charges<br>\$225.31<br>st: \$225.31<br>w: \$225.31<br>IT<br>your airfare and \$6 | 6 service fee will be charged.                                               | njicabla)         |

- 7. Select your seat.
  - University reimburses coach class airfare. Expenses need to be reasonable.
  - We allow seat upgrades as long as you are in main cabin, with supervisor approver. With supervisor approver, business class airfare will be reimbursed for eight hours or more of uninterrupted flight service.

### SELECT SEATS

Select your preferred seats, otherwise Concur will request them for you based or

| Flight  |             | Seat          |
|---------|-------------|---------------|
| UA 3589 | Economy (L) | Select a seat |
| UA 3469 | Economy (K) | Select a seat |

| Seat | Мар |
|------|-----|
|------|-----|

|                                                                |                                                                       |                                         |               | Select Seat    | Close |
|----------------------------------------------------------------|-----------------------------------------------------------------------|-----------------------------------------|---------------|----------------|-------|
|                                                                |                                                                       | F                                       |               |                |       |
|                                                                | D                                                                     | *     *     *                           | 1 22 23 24    |                |       |
| United #3589, Embraer 170,<br>Seat assignment is subject to ch | Lexington Blue Grass Airport (LEX)<br>ange up until time of departure | <ul> <li>Chicago O'Hare Intl</li> </ul> | Airport (ORD) |                |       |
| Available Preferential  ♥ Paid preferential                    | Occupied or Unavailable Preferential Add preferential                 | Selected                                | ☆ Exit row    | 💹 No seating 🕢 |       |

- 8. Choose Method of Payment.
- 9. Reserve Flight and Continue.
- 10. If car or hotel were selected, then proceed with booking. If not, then finalize the trip.

| SELECT A METHOD OF PAYMENT                                                                                                    |
|----------------------------------------------------------------------------------------------------|
| For airline tickets, select the credit card to which your airfare and \$6 service fee will be charged.                             |
| For hotel reservations, select the credit card to be used for hotel guarantee and/or payment of the hotel deposit (if applicable). |
| For car rentals, present your credit card at time of car pick up. Your card will be charged when the car is returned.              |
| How would you like to pay?                                                                                                    |
| Please choose a credit card.                                                                                                    |
| * Indicates credit card is a company card                                                                                          |
|                                                                                                    |
| 1 This is a Non-Refundable Ticket                                                                                                  |
| By completing this booking, you agree to the fare rules and restrictions and hazardous goods policy.                               |
| Back Reserve Flight and Continue                                                                                                   |

## Book car:

1. Click on the car icon.

#### Sooking for myself | Book for a guest

(

1

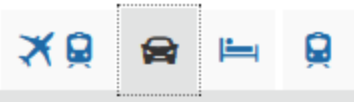

#### IMPORTANT CAR INSURANCE INFORMATION

For UK official business car rentals of 30 days or less, liability and physical damage coverage is included under UK's insurance policy. Additional insurance purchased for domestic rentals is not reimbursable. However, for international rentals, purchasing the CDW for physical damage to the vehicle is allowed and reimbursable. UK's Risk Management Dept. must be notified if a traveler intends to rent a car long-term (31 days or more).

CAR RENTAL INFO - UK's current contract discounts for Enterprise & National rental cars as loaded on Concur are applicable only to official University business travel. Insurance is included in our discounts for UK business rentals only. Personal travel can be booked online at either www.enterprise.com or www.nationalcar.com and enter discount code NA58UKP.

PAYMENT FOR RENTAL CARS - Rental cars must be paid for with a credit card, and rental cars are not prepaid - the renter must have a credit card in his or her name to present to the rental car company when the car is picked up. UK has chosen not to set up direct billing with our car vendors, and rental car companies do not allow credit card authorizations - meaning that they will not accept a UK procurement card in one name, to pay for the rental in another's name. If you are a travel arranger, please ensure your car renters are aware of this information.

#### Car Search

| Pick-up date    |                                   |
|-----------------|-----------------------------------|
|                 | 12:00                             |
|                 | 12:00 pm V                        |
| Drop-off date   |                                   |
|                 | 12:00 pm 🗸                        |
| Pick-up car at- | ninal O Off-Airport<br>n airport. |
|                 |                                   |
| Return car to   | another location                  |
| More Search     | Options                           |
|                 | Search                            |
|                 |                                   |

2. Enter the Search criteria.

| ar Search       |                             |  |
|-----------------|-----------------------------|--|
| idk-up date     |                             |  |
| 19/23/2023      | 12:00 pm 🗸                  |  |
| rop-off date    |                             |  |
| 19/27/2023      | 12:00 pm 🗸                  |  |
| Pick-up car at- |                             |  |
|                 | ingl O Off Airport          |  |
| Airport Term    | Inal O On-Airport           |  |
| Please enter a  | n airport.                  |  |
| Chicago, IL - ( | Chicago O'Hare Intl Airport |  |
| ) Return car to | another location            |  |
| More Search     | Options                     |  |
|                 | Search                      |  |

3. Click Search, it will bring up the trip summary.

| Select a Car<br>Pick-up: Sat, 09/23/2023<br>Drop-off: Wed, 09/27/2023<br>Finalize Trip | IMPORTANT CA<br>For UK official b<br>Additional insur<br>damage to the<br>term (31 days o<br>CAR RENTAL IN<br>official Univers<br>at either www.er<br>PAYMENT FOR<br>card in his or he<br>wendors, and re<br>name, to pay for | R INSURANCE II<br>usiness car ren<br>ance purchased<br>evhicle is allowe<br>r more).<br>FO - UK's curren<br>ity business trav<br>nterprise.com or<br>RENTAL CARS -<br>er name to prese<br>ntal car compan<br>inthe rental in an- | IFORMATION<br>tals of 30 days or<br>for domestic ren<br>d and reimbursal<br>t contract discou<br>el. Insurance is in<br>www.nationalcar<br>Rental cars mus<br>int to the rental co<br>es do not allow o<br>other's name. If y | less, liability and ph<br>tals is not reimburs;<br>ble. UK's Risk Mana<br><b>ints for Enterprise &amp;</b><br>iccluded in our disco-<br>iccom and enter disco<br>t be paid for with a c<br>ir company when thu-<br>credit card authorizat<br>ou are a travel arrany. | ysical damage c<br>able. However, fo<br>gement Dept. mu<br><i>National rental c</i><br><i>unts for UK busin</i><br><i>ount code NA58U</i><br>redit card, and re<br>car is picked up<br>ions - meaning ti<br>ger, please ensu | overage is inclu-<br>r international rr<br>ist be notified if<br>ars as loaded of<br>ess rentals only<br>KP.<br>Intal cars are no<br>. UK has choss<br>hat they will not<br>re your car rents | ided under UK's<br>entals, purchasia<br>a traveler intenio<br>on Concur are aj<br>A Personal trave<br>of prepaid - the r<br>on not to set up o<br>accept a UK proc | s insurance<br>ing the CDW<br>ds to rent a d<br>oplicable or<br>el can be bo<br>enter must i<br>direct billing<br>scurement c<br>this informa | policy.<br>/ for physical<br>car long-<br>hly to<br>oked online<br>have a credit<br>with our car<br>ard in one<br>ation. |
|----------------------------------------------------------------------------------------|----------------------------------------------------------------------------------------------------|----------------------------------------------------------------------------------------------------|----------------------------------------------------------------------------------------------------|----------------------------------------------------------------------------------------------------|----------------------------------------------------------------------------------------------------|----------------------------------------------------------------------------------------------------|----------------------------------------------------------------------------------------------------|----------------------------------------------------------------------------------------------------|----------------------------------------------------------------------------------------------------|
| r Display Filters                                                                      | PICK UP: (O<br>RETURN: W                                                                                                    | RD) ON SA<br>ED, SEP 27                                                                                                    | T, SEP 23 12<br>12:00 PM                                                                                                    | ::00 PM                                                                                                    |                                                                                                    |                                                                                                    |                                                                                                    | Sho                                                                                                    | w as USD - 🗸                                                                                                    |
| Air conditioning                                                                       | Hide matrix Pri                                                                                                    | int / Email                                                                                                    |                                                                                                    |                                                                                                    |                                                                                                    |                                                                                                    |                                                                                                    |                                                                                                    |                                                                                                    |
| r <b>Transmission</b><br>Automatic                                                     | All<br>101 results                                                                                                    | Economy                                                                                                    | Compact                                                                                                    | Intermediate                                                                                                    | Standard                                                                                                    | Full-size                                                                                                    | Premium                                                                                                    | Mini                                                                                                    | Luxury                                                                                                    |
| Manual                                                                                 | Hertz                                                                                                    | 212.16                                                                                                    | 230.97                                                                                                    | 252.49                                                                                                    | 252.49                                                                                                    | 268.62                                                                                                    |                                                                                                    | 386.93                                                                                                    |                                                                                                    |
|                                                                                        | ACE                                                                                                    |                                                                                                    | 272.48                                                                                                    | 276.21                                                                                                    | 284.63                                                                                                    | 284.63                                                                                                    |                                                                                                    |                                                                                                    |                                                                                                    |
|                                                                                        | =EOX=                                                                                                    |                                                                                                    | 284.43                                                                                                    | 292.88                                                                                                    | 309.66                                                                                                    | 309.66                                                                                                    |                                                                                                    |                                                                                                    |                                                                                                    |
|                                                                                        | AVIS                                                                                                    | 313.58                                                                                                    | 313.58                                                                                                    | 324.34                                                                                                    | 335.10                                                                                                    | 345.85                                                                                                    | 361.98                                                                                                    | 433.19                                                                                                    | 458.78                                                                                                    |
|                                                                                        | onterprise                                                                                                    | 318.05                                                                                                    | 318.05                                                                                                    | 328.43                                                                                                    | 344.78                                                                                                    | 344.78                                                                                                    |                                                                                                    | 507.77                                                                                                    |                                                                                                    |
|                                                                                        | [1] National                                                                                                    | 318.05                                                                                                    | 318.05                                                                                                    | 328.43                                                                                                    | 344.78                                                                                                    | 344.78                                                                                                    |                                                                                                    | 447.92                                                                                                    | 716.80                                                                                                    |
|                                                                                        | Budget                                                                                                    | 336.11                                                                                                    | 346.34                                                                                                    | 356.55                                                                                                    | 376.99                                                                                                    | 376.99                                                                                                    | 491.05                                                                                                    | 407.64                                                                                                    | 683.52                                                                                                    |
|                                                                                        | PAYLESS                                                                                                    |                                                                                                    | 356.61                                                                                                    | 367.37                                                                                                    | 383.50                                                                                                    | 388.87                                                                                                    | 652.38                                                                                                    | 426.51                                                                                                    | 716.91                                                                                                    |
|                                                                                        | Alamo                                                                                                    |                                                                                                    | 368.12                                                                                                    | 373.49                                                                                                    | 388.71                                                                                                    | 388.71                                                                                                    |                                                                                                    |                                                                                                    |                                                                                                    |
|                                                                                        | Thrifty                                                                                                    |                                                                                                    | 368.16                                                                                                    | 373.53                                                                                                    | 388.76                                                                                                    | 388.76                                                                                                    |                                                                                                    |                                                                                                    |                                                                                                    |
|                                                                                        | dollar.                                                                                                    |                                                                                                    | 372.68                                                                                                    | 378.06                                                                                                    | 388.81                                                                                                    | 388.81                                                                                                    |                                                                                                    |                                                                                                    |                                                                                                    |
|                                                                                        |                                                                                                    |                                                                                                    |                                                                                                    |                                                                                                    |                                                                                                    |                                                                                                    |                                                                                                    |                                                                                                    |                                                                                                    |

### 4. Click on the blue button that contains the price.

| splaying. To Four | or for results.                                                                                                    | Previous   Page: 1 of 11   Next |
|-------------------|----------------------------------------------------------------------------------------------------|---------------------------------|
| Hertz             | Economy Car - \$33.50 per day (Sabre)                                                                                                    |                                 |
| =6                | Automatic transmission<br>Unlimited miles, Pick-up: Terminal: ORD<br>Adults: 2, Children: 2, Large bags: 1, Small bags: 1                              | Total cost<br>\$212.16          |
| E-Receipt Enable  | d 🕐                                                                                                    | Location detail                 |
| Hertz             | Compact Car - \$37.00 per day (Sabre)                                                                                                    | <b>T</b> 1.1                    |
|                   | Automatic transmission<br>Unlimited miles, Pick-up: Terminal: ORD<br>Adults: 2, Children: 2, Large bags: 1, Small bags: 21<br>(Corporate rate)         | \$230.97                        |
| E-Receipt Enable  | d 🖗                                                                                                    | Location detail                 |
| Hertz             | Intermediate Car - \$41.00 per day (Sabre)                                                                                                    | The second                      |
| -0.0              | Automatic transmission<br>Unlimited miles, Pick-up: Terminal: ORD<br>Adults: 4, Large bags: 1, Small bags: 2<br>(Corporate rate)                       | \$252.49                        |
| E-Receipt Enable  | d 🖗                                                                                                    | Location detail                 |
| Hertz             | Standard Car - \$41.00 per day (Sabre)<br>Automatic transmission<br>Unlimited miles, Pick-up: Terminal: ORD<br>Adults: 4, Large bags: 1, Small bags: 2 | Total cost<br>\$252.49          |
| E-Receipt Enable  | d 🕖                                                                                                    | Location detail                 |
| Hertz             | Full-size Car - \$44.00 per day (Sabre)                                                                                                    | The second                      |
| -9-0              | Automatic transmission<br>Unlimited miles, Pick-up: Terminal: ORD<br>Adults: 5, Large bags: 2, Small bags: 1<br>(Corporate rate)                       | \$268.62                        |
| E-Receipt Enable  | d 🕐                                                                                                    | Location detail                 |
| AVIS              | Economy Car - \$49.00 per day (Sabre)                                                                                                    | Tak-1 4                         |
| -                 | Automatic transmission<br>Unlimited miles, Pick-up: Terminal: ORD<br>Adults: 2, Children: 2, Large bags: 1, Small bags: 1                              | \$313.58                        |
|                   |                                                                                                    |                                 |

- 5. Reserve Car and Continue to Finalize Trip.
  - Keep in mind that you have to use a credit card in your name to reserve a rental car. If you do not have a procurement card in your name, then you will have to use a personal card and be reimbursed after the trip.

| Car Selected              | Hertz Car Rental Location Details                                                                          |                                                                  |                   |
|---------------------------|----------------------------------------------------------------------------------------------------|------------------------------------------------------------------|-------------------|
| Drop-off: Wed, 09/27/2023 | Type Pick-up Dro<br>Economy Car Airport Terminal Airp<br>Features ORD: Chicago OR                          | op-off<br>port Terminal<br>RD: Chicado                           |                   |
| Finalize Trip             | 12:00 pm Sat, 09/23/2023 12:                                                                               | 00 pm Wed, 09/27/2023                                            |                   |
|                           | PROVIDE RENTAL CAR PREFERE                                                                                 | NCES                                                             |                   |
|                           | Your preferences and comments will be passed to th                                                         | ie rental car agency.                                            |                   |
|                           | Ex: Need early pick-up (10am) Include in-car GPS                                                           | system                                                           |                   |
|                           |                                                                                                    |                                                                  |                   |
|                           | ENTER DRIVER INFORMATION<br>Ensure the name below matches the I.D. you have wi                             | ith you on the day of pick-up. 🝘                                 |                   |
|                           | Driver                                                                                                    |                                                                  | Edit   Review all |
|                           | Name: Amanda M Henderson Phone: 859-323-7                                                                  | 7278 Email: amanda.henderson3@uky.edu ∨                          |                   |
|                           | Rental Car Agency Program Add a Program                                                                    |                                                                  |                   |
|                           | REVIEW PRICE SUMMARY                                                                                       |                                                                  |                   |
|                           | Description Daily Rate Dates                                                                               | Total                                                            |                   |
|                           | Hertz Car Rental \$33.50 Sep 27 - Sep 27<br>Total Estimated<br>Total Du                                    | / \$212.16*<br>1 Cost: \$212.16<br>le Now: \$0.00**              |                   |
|                           | * Rental provider's estimated amount. Exact fees unknown. D<br>** Remaining amount due at rental location. | loes not include additional fees incurred during time of travel. |                   |
|                           |                                                                                                    |                                                                  |                   |

## Book hotel:

1. Click on the bed icon.

| Hotel Search<br>Check-in Date Check-out Date<br>Search within 5 miles from<br>Airport OAddress<br>Company Reference Point / Zip<br>Location Code<br>Reference Point / Zip Code<br>(e.g. 'Statue of Liberty', '90210' or 'Alexandria, VA') | Hotel Search  Check-in Date Check-out Date  Search within 5 miles from  Address Company Code Reference Point / Zip Code (e.g. 'Statue of Liberty', '90210' or 'Alexandria, VA')  Only show results containing:                | 💄 Book                                       | ing for m                                | nyself                          | Boo                                     | k for a | a gue   | st   |   |      |
|----------------------------------------------------------------------------------------------------|----------------------------------------------------------------------------------------------------|----------------------------------------------|------------------------------------------|---------------------------------|-----------------------------------------|---------|---------|------|---|------|
| Search within 5 miles from Tri<br>O Airport O Address<br>O Company O Reference Point / Zip<br>Location Code<br>Reference Point / Zip Code<br>(e.g. 'Statue of Liberty', '90210' or 'Alexandria, VA')                                      | Search within 5 miles from<br>O Airport O Address<br>Company Reference Point / Zip<br>Location Code<br>Reference Point / Zip Code<br>(e.g. 'Statue of Liberty', '90210' or 'Alexandria, VA')<br>Only show results containing: | Hotel Se                                     | arch                                     | dk-ouit D                       | ata                                     |         |         |      | ľ | Com  |
| Reference Point / Zip Code<br>(e.g. 'Statue of Liberty', '90210' or 'Alexandria, VA')                                                                                                    | Reference Point / Zip Code<br>(e.g. 'Statue of Liberty', '90210' or 'Alexandria, VA')<br>Only show results containing:                                                                                                    | Search with<br>Airport<br>Compan<br>Location | nin 5                                    | miles<br>Ad<br>Ref              | are<br>s from<br>dress<br>ference<br>de | Point   | / Zip   |      |   | Trij |
| Only show results containing:                                                                                                    |                                                                                                    | Reference<br>(e.g. 'Statu<br>Only show       | Point / Zij<br>e of Liber<br>results cor | p Code<br>ty', '902<br>ntainino | 10' or 'A                               | llexan  | dria, I | /A') |   |      |

2. Enter in Search criteria.

| 💄 Booki                      | ng for n                        | nyself               | Bool                 | c for a g | guest    |  |
|------------------------------|---------------------------------|----------------------|----------------------|-----------|----------|--|
| ×                            |                                 | i-                   |                      |           |          |  |
| Hotel Se                     | arch                            |                      |                      |           |          |  |
| Check-in Da                  | ite Che<br>023                  | ok-out D<br>)9/27/20 | ate<br>023<br>s from |           |          |  |
| Airport                      |                                 | OAd                  | dress                |           |          |  |
| O Company<br>Location        | у                               | Re     Co            | ference<br>de        | Point / 2 | Zip      |  |
| Reference f<br>(e.g. 'Statue | Point / Zi<br>e <i>of Lib</i> e | p Code<br>rty', '902 | 10' or 'A            | lexandr   | ia, VA') |  |
| hyatt reger                  | ncy moco                        | rmick pl             | ace chio             | ago, il   |          |  |
| Only show r                  | esults co                       | ntaining             | ):                   |           |          |  |
|                              |                                 |                      |                      |           |          |  |
|                              |                                 | Se                   | arch                 |           |          |  |

# 3. Click Search to bring up Trip Summary.

|                                                                                                    | CHECK-IN SAT SEP 23 - CHECK-OLIT WED SEP 27                                                                   | Show or LISD . v                                                |
|----------------------------------------------------------------------------------------------------|----------------------------------------------------------------------------------------------------|-----------------------------------------------------------------|
| TRIP SUMMARY                                                                                                    | CHECKIN SAI, SEF 25 - CHECK-OUT WED, SEF 27                                                                   | 3108 85 030 - V                                                 |
| $\sim$                                                                                                    | Hide Map Print / Email                                                                                        | Company Preferred Accommodation                                 |
| Select a Hotel Nights: 4 2233 S Martin Luther King Dr, Chicago, IL                                                               | W Uslas St Washington Bind Warren Bind                                                                        | 🖸 Road                                                          |
| 60616, USA<br>Check-in: Sat, 09/23/2023<br>Check-out: Wed, 09/27/2023                                                            | Maplewood Withow Bird Withow Bird Courts                                                                      | ۲                                                               |
| Finalize Trip                                                                                                    | Claremont<br>Claremont                                                                                        | +                                                               |
|                                                                                                    | Robert Brooks Homes Balleay Metra Central                                                                     | $\Theta$                                                        |
| hange Search 🗸                                                                                                    | Pilsen <sup>W 18th St</sup>                                                                                   |                                                                 |
| rice                                                                                                    | Bohemian<br>California                                                                                        |                                                                 |
| \$140 - \$529                                                                                                    | W Zeth St.                                                                                                    |                                                                 |
| Nisplay Settings                                                                                                    | Roula Associates<br>Cc Jail<br>Hy Division Six Jail                                                           | 1 im                                                            |
| ] Hide Sold Out                                                                                                    | Microsoft Est US Lake Meadows                                                                                 | © 2023 TomTom, © 2023 Microsoft Corporation Terms               |
| Property Brand                                                                                                    | Name Search Q Sorted By: Preference v                                                                         | Displaying: 100 out of 100 results.<br>Previous 1234 Next I All |
| Chain O Superchain                                                                                                    |                                                                                                    |                                                                 |
| AC Hotels (1)                                                                                                    | 1. Sonder At South Wabash                                                                                     | \$140                                                           |
| Arlo Hotels (1)                                                                                                    | 1419 S Wabash Ave, Chicago, IL 60005 Map It                                                                   | View Rooms                                                      |
|                                                                                                    | VII 8 / miles                                                                                                 |                                                                 |
| Ascend (1)                                                                                                    |                                                                                                    |                                                                 |
| Ascend (1)<br>Autograph (4)<br>Best Western (1)                                                                                  |                                                                                                    | Hotel details                                                   |
| Ascend (1)<br>]Autograph (4)<br>]Best Western (1)<br>Check All   Reset                                                           | 2. SpringHill Suites Chicago Chinatown                                                                        | Hotel details                                                   |
| Ascend (1)<br>Autograph (4)<br>Best Western (1)<br>Check All   Reset                                                             | 2. SpringHill Suites Chicago Chinatown<br>2357 S Wentworth Ave, Chicago, IL 60616 Map It                      | Hotel details<br>\$192<br>View Rooms                            |
| Ascend (1)<br>Autograph (4)<br>]Best Western (1)<br>Check All   Reset<br>menities                                                | 2. SpringHill Suites Chicago Chinatown<br>2357 S Wentworth Ave, Chicago, IL 60616 Map it<br>♀0.73 miles ★★★★★ | Hotel details<br>\$192<br>View Rooms                            |
| Ascend (1) Autograph (4) Best Western (1) Check All   Reset unenities pBreakfast (38) Broadband Internet (97)                    | 2. SpringHill Suites Chicago Chinatown<br>2357 S Wentworth Ave, Chicago, IL 60616 Map It<br>90.73 miles ****  | Hotel details<br>\$192<br>View Rooms<br>Hotel details           |
| Ascend (1) Autograph (4) Best Western (1) Check All   Reset menities Breakfast (38) Broadband Internet (87) Business center (85) | 2. SpringHill Suites Chicago Chinatown<br>2357 S Wentworth Ave, Chicago, IL 60616 Map It<br>90.73 miles ***** | Hotel details<br>\$192<br>View Rooms<br>Hotel details           |

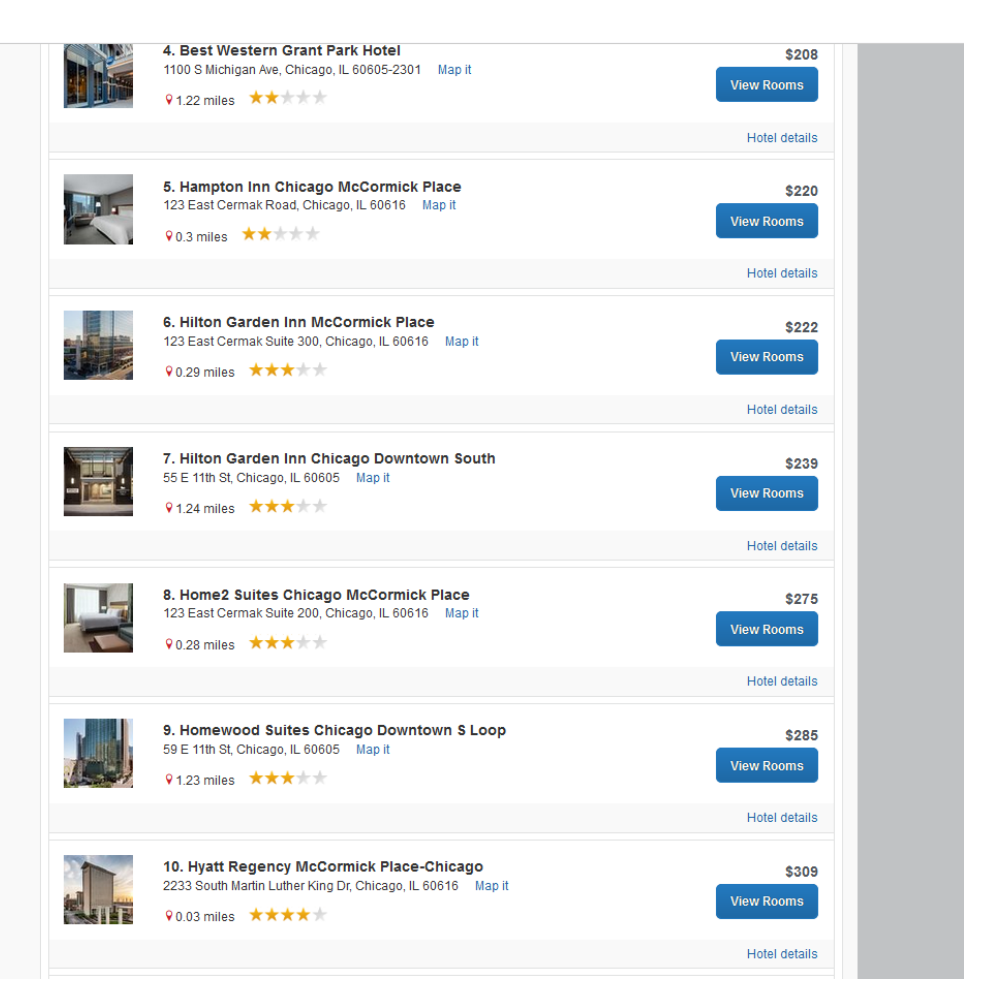

4. Click on view rooms to expand room availability.

|                                 |                                                                                                    |   | Hotel details       |
|---------------------------------|----------------------------------------------------------------------------------------------------|---|---------------------|
|                                 | <b>10. Hyatt Regency McCormick Place-Chicago</b><br>2233 South Martin Luther King Dr, Chicago, IL 60616 Map it<br>♀0.03 miles ★★★★★ |   | \$309<br>Hide Rooms |
|                                 |                                                                                                    |   | Hotel details       |
| Room Options                    | 3                                                                                                    |   |                     |
| Standard Rat<br>Rules and car   | e 1 Queen 1 Double - Standard Room: 380 Sq Ft: Traditional Queen (Sabre)<br>ncellation policy                                       | 0 | \$309               |
| Bcd Travel 1q<br>Rules and car  | n 1db Ada Shwr - Ada 1 Dbl And 1 Queen Bed:380 Sq Ft: (Sabre)<br>ncellation policy                                                  | 0 | \$309               |
| Bcd Travel 1 I<br>Rules and car | King Bed - Standard Room: Limited View Of City (Sabre)                                                                              | Ø | \$309               |
| Bcd Travel 1q<br>Rules and car  | n 1dbl Ada Tub - Ada Ddbl Tub:various Views: (Sabre)<br>ncellation policy                                                           | 0 | \$309               |
| Bcd Travel 1 (<br>Rules and car | Queen 1 Double - Standard Room: 380 Sq Ft: Traditional Queen (Sabre)<br>ncellation policy                                           | 0 | \$309               |
| Standard Rat                    | e 1qn 1dbl Ada Tub - Ada Ddbl Tub:various Views: (Sabre)                                                                            | 0 | \$309               |

- 5. Click on blue box with price.
  - University requires travel expenses to be necessary and reasonable. We do not except you to get the cheapest hotel, however, do not go out and book a suite.

| TRIP SUMMARY                                                      | Review and Reserve Hotel                                                                                                    |
|-------------------------------------------------------------------|----------------------------------------------------------------------------------------------------|
|                                                                   | REVIEW HOTEL ROOM                                                                                                    |
| Hotel Selected                                                    | Hyatt Regency McCormick Place-Chicago                                                                                                    |
| Nights: 4<br>2233 S Martin Luther King Dr, Chicago,<br>60616, USA | IL Bcd Travel 1 King Bed - Standard Room: Limited View Of City<br>4 Nights   1 Guest*                                                                                                    |
| Check-in: Sat, 09/23/2023<br>Check-out: Wed, 09/27/2023           | Check-in         Check-out         Address         Phone           Saturday, September 23, 2023         Wednesday, September 27, 2023         2233 South Martin Luther King Dr<br>Chicago, Illinois 60616         312-567-1234 |
| Finalize Trip                                                     | • We reserve every hotel room for 1 guest only, regardless of the number of actual travelers sharing the room. The primary traveler's name is attached to the reservation for hotel died-in.                                   |
|                                                                   | PROVIDE HOTEL ROOM PREFERENCES                                                                                                    |
|                                                                   | Your preferences and comments will be passed to the hotel.                                                                                                    |
|                                                                   | Comments (30 character max)                                                                                                    |
|                                                                   | Ex: Need early check-in (10am)                                                                                                    |
|                                                                   | ENTER HOTEL GUEST INFORMATION                                                                                                    |
|                                                                   | Ensure the name below matches the I.D. shown on the day of check-in. 🕖                                                                                                    |
|                                                                   | Hotel Guest Edit   Review a                                                                                                    |
|                                                                   | Name: Amanda M Henderson Phone: 859-323-7278 Email: amanda.henderson3@ukyedu v                                                                                                    |
|                                                                   | Hotel Program Add a Program No Program selected V                                                                                                    |
|                                                                   | REVIEW PRICE SUMMARY                                                                                                    |
|                                                                   | Description Nightly rate Dates Total                                                                                                    |
|                                                                   | Hyatt Regency McCormick Place-Chicago \$309.00 Sep 23 - Sep 27 \$1,236.00                                                                                                    |
|                                                                   | Total Estimated Cost: \$1,236.00*<br>Total Due Now: \$0.00**                                                                                                    |
|                                                                   | * May not include taxes or additional fees.<br>** Remaining amount due at hotel location.                                                                                                    |
|                                                                   |                                                                                                    |

6. Select Method of Payment, accept rate details and cancellation policy. \*May not include taxes or additional fees.

| SELECT A METH                                                                                                    | IOD OF PAYMENT                                                                                                    |
|----------------------------------------------------------------------------------------------------|----------------------------------------------------------------------------------------------------|
| For airline tickets, select                                                                                                    | the credit card to which your airfare and \$6 service fee will be charged.                                                                                                    |
| For hotel reservations, se                                                                                                    | elect the credit card to be used for hotel guarantee and/or payment of the hotel deposit (if applicabl                                                                                                    |
| For car rentals, present y                                                                                                    | your credit card at time of car pick up. Your card will be charged when the car is returned.                                                                                                    |
| The credit card you select will                                                                                                    | be held to confirm your reservation. You will not be charged in full until your hotel stay.                                                                                                    |
| Please choose a credit card.                                                                                                    | <ul> <li>Add credit card</li> </ul>                                                                                                    |
| * Indicates credit card is a cor                                                                                                    | mpany card                                                                                                    |
| Please review the rate def                                                                                                    | tails and cancellation policy provided by the hotel.                                                                                                    |
| Please review the rate of Please review the rate of Please review the rate r                                                                                                    | rmick Place-Chicago HYATT.                                                                                                    |
| Ilease review the rate of<br>Hyatt Regency McCo<br>Please review the rate m<br>The hotel provided the f                                                                                                    | tails and cancellation policy provided by the hotel.  rmick Place-Chicago HXAIT.  ules and restrictions before continuing. following information:                                                                                                    |
| Please review the rate del<br>Hyatt Regency McCo<br>Please review the rate r<br>The hotel provided the 1<br>RATE: USD 309.00<br>TOTAL RATE: 1450.94 (                                                                                                    | In the Cancel and book to be the note of the cancel and the cancel at the cancel at th |
| Please review the rate del<br>Hyatt Regency McCo<br>Please review the rate m<br>The hotel provided the t<br>RATE: USD 309.00<br>TOTAL RATE: 1450.94 (                                                                                                    | tails and cancellation policy provided by the hotel.  rmick Place-Chicago H XATT.  ules and restrictions before continuing. following information:  USD  Alice IT FEE OPEDIT CARD DEC.                                                                                                    |
| Please review the rate del<br>Hyatt Regency McCo<br>Please review the rate of<br>The hotel provided the st<br>RATE: USD 309.00<br>TOTAL RATE: 1450.94 (<br>10.100.000 pp.00 pp.00 pp                                                                                                    |                                                                                                    |
| Please review the rate del<br>Hyatt Regency McCo<br>Please review the rate of<br>The hotel provided the i<br>RATE: USD 309.00<br>TOTAL RATE: 1450.94 I<br>101.00.00 ppicon on<br>11.00.00 ppicon on<br>11. | Trails and cancellation policy provided by the hotel.  Trails and cancellation policy provided by the hotel.  Trails and cancellations before continuing.  Trails and restrictions before continuing.  Trails, restrictions, and cancellation policy.  Trails, restrictions, and cancellation policy.  Trails and Continue                                                                                                    |

7. Then Click Reserve Hotel and Continue to Finalize Trip.